## UPLOADING YOUR VIDEO

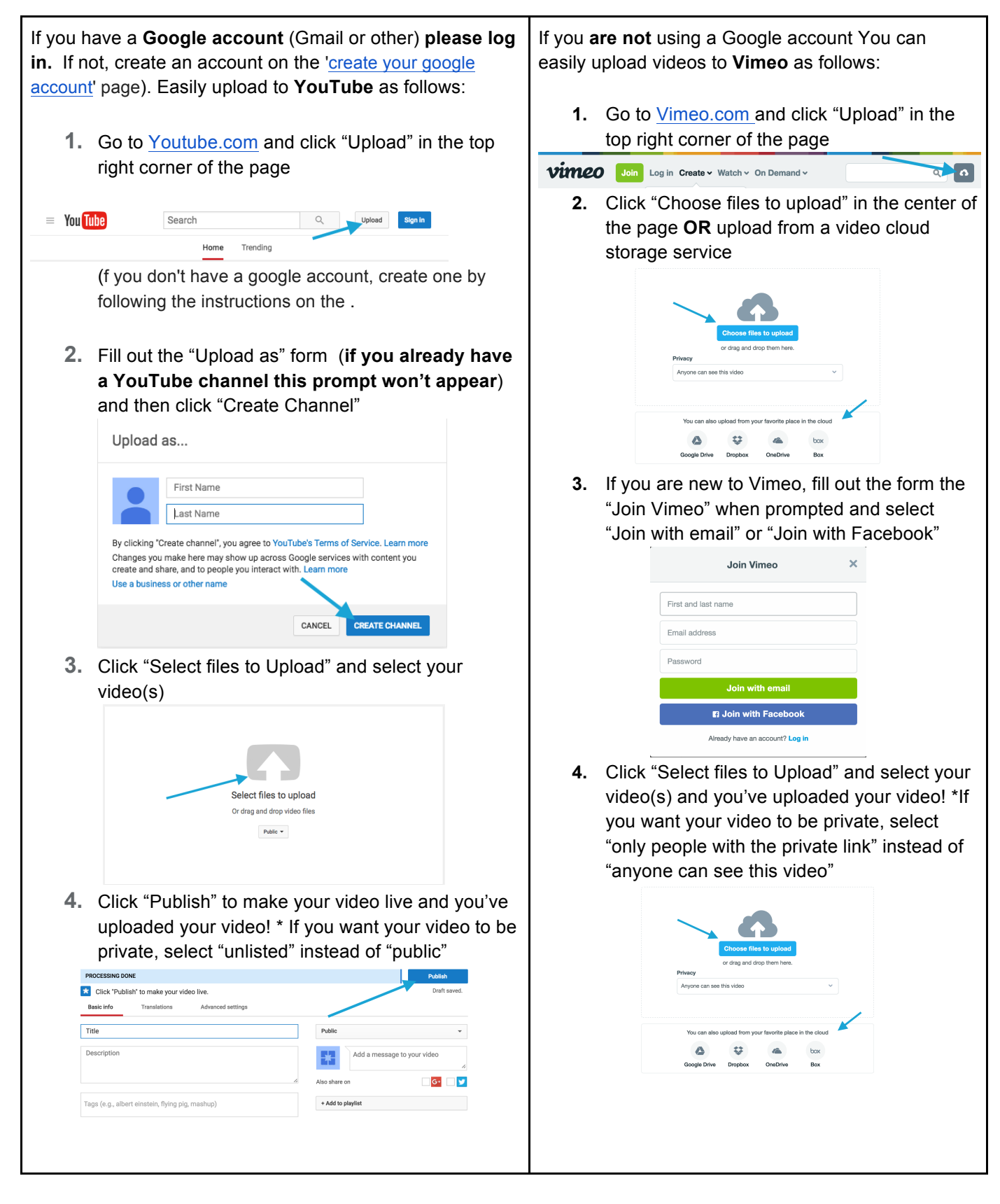